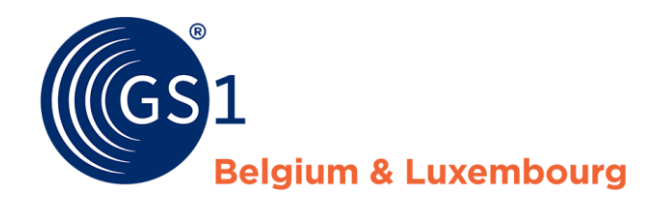

# Guidelines about My Product Manager for foreign datapool users.

January/2022

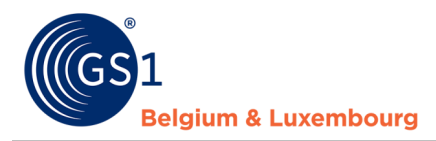

## **Document Summary**

| Document Item        | Current Value                                                                                                    |  |
|----------------------|----------------------------------------------------------------------------------------------------|--|
| Document Name        | Guidelines about My Product Manager for foreign datapool users.                                                                                                    |  |
| Document Date        | January 2022                                                                                                    |  |
| Document Version     | 1.0                                                                                                    |  |
| Document Issue       | 1                                                                                                    |  |
| Document Status      | Final                                                                                                    |  |
| Document Description | Manual for data suppliers to get information about the interface of My<br>Product Manager and practical guidelines for the creation, modification<br>and publication of product sheets. |  |

## Contributors

| Name        | Organisation             |
|-------------|--------------------------|
| Joyce Boone | GS1 Belgium & Luxembourg |

## Log of Changes

| Release | Date of Change | Changed By  | Summary of Change |
|---------|----------------|-------------|-------------------|
| 1       | 06/12/2021     | Joyce Boone | Creation document |

## Disclaimer

GS1, under its IP Policy, seeks to avoid uncertainty regarding intellectual property claims by requiring the participants in the Work Group that developed this manual to agree to grant to GS1 members a royalty-free license or a RAND license to Necessary Claims, as that term is defined in the GS1 IP Policy. Furthermore, attention is drawn to the possibility that an implementation of one or more features of this Specification may be the subject of a patent or other intellectual property right that does not involve a Necessary Claim. Any such patent or other intellectual property right is not subject to the licensing obligations of GS1. Moreover, the agreement to grant licenses provided under the GS1 IP Policy does not include IP rights and any claims of third parties who were not participants in the Work Group.

Accordingly, GS1 recommends that any organization developing an implementation designed to be in conformance with this Specification should determine whether there are any patents that may encompass a specific implementation that the organization is developing in compliance with the Specification and whether a license under a patent or other intellectual property right is needed. Such a determination of a need for licensing should be made in view of the details of the specific system designed by the organization in consultation with their own patent counsel.

THIS DOCUMENT IS PROVIDED "AS IS" WITH NO WARRANTIES WHATSOEVER, INCLUDING ANY WARRANTY OF MERCHANTABILITY, NONINFRINGMENT, FITNESS FOR PARTICULAR PURPOSE, OR ANY WARRANTY OTHER WISE ARISING OUT OF THIS SPECIFICATION. GS1 disclaims all liability for any damages arising from use or misuse of this Standard, whether special, indirect, consequential, or compensatory damages, and including liability for infringement of any intellectual property rights, relating to use of information in or reliance upon this document.

GS1 retains the right to make changes to this document at any time, without notice. GS1 makes no warranty for the use of this document and assumes no responsibility for any errors which may appear in the document, nor does it make a commitment to update the information contained herein.

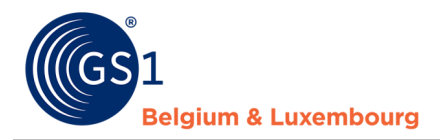

# Contents

| 1 | Pub  | lier vers My Product Manager                | . 4 |
|---|------|---------------------------------------------|-----|
| 2 | Seo  | connecter à My Product Manager              | . 4 |
| 3 | L'ar | oplication 'My Product Manager'             | . 5 |
|   | 3.1  | Tableau de bord                             | . 5 |
|   | 3.2  | Mes produits                                | . 5 |
|   | 3.3  | Mes publications                            | . 6 |
|   | 3.4  | Mes rapports                                | . 7 |
|   | 3.5  | Mes actions                                 | . 7 |
| 4 | Les  | preneurs de données dans My Product Manager | . 7 |
|   | 4.1  | Opt-out procedure "Cibles MPM"              | . 8 |
|   | 4.2  | Publier en masse                            | . 9 |

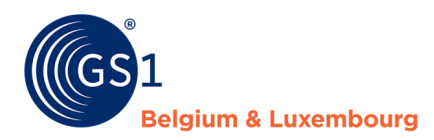

# **1** Publier vers My Product Manager

Il y a 2 possibilités pour publier vers My Product Manager à partir de votre GS1 GDSN datapool.

- 1. Publier vers tous le marché cible Belgique et/ou Luxembourg
- 2. Publier vers le GLN de My Product Manager: 5410000876546

A la réception de ces données My Product Manager va envoyer un message CIC via le **GDSN feedback**. Ceux-ci peuvent contenir le suivant :

- Un article qui a des messages d'erreurs bloquantes et par conséquence le statut **incomplet**, enverra un message CIC **REVIEW**.
- Un article qui a le statut **valide** enverra un message CIC **SYNCHRONIZED**, mais ceci ne veut pas dire qu'il n'y a pas d'avertissement dans votre fiche.

### **GOOD TO KNOW**

- My Product Manager est en **lecture seule**, vous ne pouvez donc **RIEN MODIFIER** dans My Product Manager. Toutes modifications doient se faire dans votre interface/datapool.
- Seulement des fiches produits pour le marché cible Belge et Luxembourgeois sont visible dans l'interface My Product Manager.

# 2 Se connecter à My Product Manager

Il y a 2 manières pour se connecter sur My Product Manager (MPM) :

| Via My GS1                                         | Rechtstreekse link                                |
|----------------------------------------------------|---------------------------------------------------|
| url: <u>https://my.gs1belu.org/fr-BE/dashboard</u> | url: <u>https://myproducts.gs1belu.org/fr-BE/</u> |
| Vous choisissez alors pour ce raccourci :          | Vous utilisez alors les mêmes coordonnées         |
|                                                    | que pour votre compte My GS1.                     |
| My Product Manager                                 |                                                   |

Votre GLN connu dans le GS1 GDSN datapool n'a pas encore de connexion avec My Product Manager Share ? Vous pouvez demander d'ouvrir la connexion via <u>ce formulaire.</u>

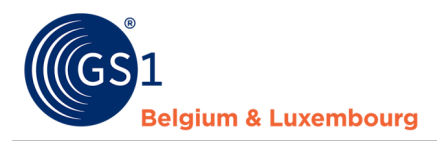

# 3 L'application 'My Product Manager'

## 3.1 Tableau de bord

Dans le 'Tableau de bord' vous avez une vue d'ensemble de vos préfixes d'entreprise, s'ils sont connu dans notre système.

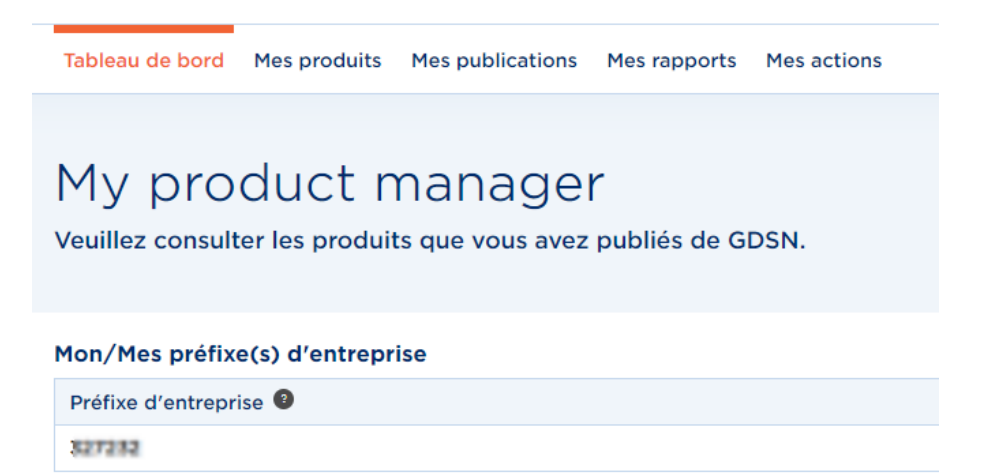

## 3.2 Mes produits

Dans l'onglet "Mes produits", vous verrez une liste de tous les articles qui sont synchronisés à partir de votre GS1 GDSN datapool avec My Product Manager.

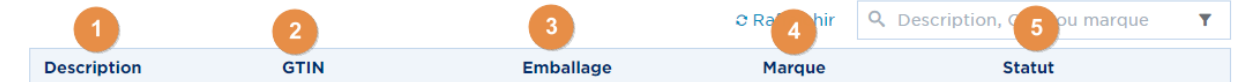

1) **Description:** Nom de votre produit.

- 2) **GTIN:** GTIN de votre produit.
- 3) Emballage: niveau d'emballage (unité de base, carton, présentoir, ...).
- 4) Marque: Marque de votre produit.

5) **Statut**: le statut de votre fiche produit. Il influence la visibilité de votre fiche produit pour les *preneurs de données My Product Manager*. Plus d'informations par statut :

| incomplet | Le produit n'est PAS visible pour les prenneurs des données. Un ou<br>plusieurs attributs ne sont pas ou sont incorrectement remplis, de<br>sorte qu'ils ne peuvent pas être transmis aux preneurs des données. |
|-----------|----------------------------------------------------------------------------------------------------|
| Valide    | Le produit a été valid et sera disponible pour les preneurs de données<br>dans My Product Manager                                                                                                    |
| Supprimé  | Le produit contient une date de fin qui est expirée.                                                                                                    |

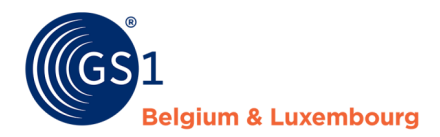

Dans cet onglet, vous pouvez visualiser vos fiches produits:

# Droduite

| roduits               |                           |               |                    |                           |
|-----------------------|---------------------------|---------------|--------------------|---------------------------|
|                       |                           |               | C Rafraîchir Q De  | scription, GTIN ou marque |
| Description           | GTIN                      | 3 Emballage   | Marque             | Statut                    |
| valey drox            | 03272320013905            | Unité de base | Promagerie rillere | Valide                    |
| BOYCONTONE MORE TO    | 05272520015450            | Unité de base | 101004.010         | Valide                    |
| <b>Rechercher</b> ι   | un produit                |               |                    |                           |
| Filtrer les pro       | oduits.                   |               |                    |                           |
| C Rafraîchir          | scription, GTIN ou margue | <b>T</b>      |                    |                           |
|                       |                           |               |                    |                           |
| Unité consommateur ?  | Oui                       | Non           |                    |                           |
| Supprimé?             | Oui                       | Non           |                    |                           |
| Petit code à barres ? | Oui                       | Non           |                    |                           |
| Image disponible ?    | Oui                       | Non           |                    |                           |
| Statut                | - Sélectionnez une opti   | $\checkmark$  |                    |                           |
| Marque                | - Sélectionnez une opti   | $\checkmark$  |                    |                           |
| Emballage             | - Sélectionnez une opti   | $\checkmark$  |                    |                           |
| Marché cible          | - Sélectionnez une opti   | $\sim$        |                    |                           |
| Global Product Classi | - Sélectionnez une opti   | ~             |                    |                           |
| GDSN Feedback         | - Sélectionnez une opti   | ~             |                    |                           |
|                       | Effacer les f             | iltres        |                    |                           |

3) Visualiser les détails du produit de vos articles en cliquant sur le GTIN.

|              |              |               | C Rafraïchir     | Q Description, GTIN ou marque | Y |
|--------------|--------------|---------------|------------------|-------------------------------|---|
| Description  | GTIN         | Emballage     | Marque           | Statut                        |   |
| tality of Or | 00131000.000 | Unité de base | A service of the | Valide                        |   |

#### 3.3 **Mes publications**

Dans cet onglet, vous pouvez indiquer si vos produits actifs doivent être **publiés** ou non à **tous** les preneurs de données de My Product Manager connus.

Vous trouverez plus d'informations sur la gestion de vos publications dans le chapitre <u>Opt-out</u> <u>procedure 'Cibles MPM'</u>

# **Publications**

| Paramètres par défaut po | our les publications de nou | veaux produits |                  | $\odot$                     |
|--------------------------|-----------------------------|----------------|------------------|-----------------------------|
| Paramètres de publicatio | n par produit               |                |                  |                             |
|                          |                             |                | . Q,             | Description, GTIN ou marque |
| Déscription              | GTIN                        | Emballage      | Marque           | Cibles MPM                  |
| Case Hierarchy test      | 05410000000017              | Suremballage   | Pit Investi 2/00 | Cliquez pour publier        |
| atost                    | 05430000000888              | Unité de base  | P# 12/08         | Cliquez pour publier        |
| Brad Pit testing 2/05    | 0541200000058122            | Unité de base  | P8 based 2/00    | Cliquez pour publier        |
| vezfe                    | 05410000001001              | Unité de base  | Willhed 13/8     | Public                      |

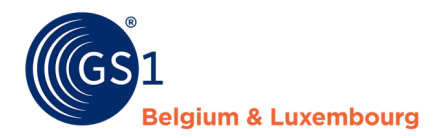

## **3.4 Mes rapports**

Dans cet onglet, il est possible de visualiser le rapport sur la qualité de vos données. Pour plus d'informations sur vos rapports dans My Product Manager, vous pouvez consulter le manuel *"Comment améliorer mes fiches produits ? Le rapport de qualité de My Product Manager".* 

Celà se résume aux points suivants :

- Ce rapport vous montre que c'est la qualité des données pour les fiches produits que vous avez publiés sur les marchés cible Belge et Luxembourgeois.
- Les modifications doivent être effectués via votre GS1 GDSN datapool.
- Les messages d'erreurs sont envoyés par des messages CIC vers votre GS1 GDSN datapool.

## 3.5 Mes actions

Cet onglet a 2 fonctions :

- Vous donnez un aperçu de toutes les actions faites
- Vous donnez un lien direct vers les actions en masse possible:
  - Mettre à jour vos publication grâce à l'action en masse : voir chapitre 4.2.
  - Demander un export de tous vos produits, vous avez alors une vue d'ensemble de tous vos articles qui sont présent dans My Product Manager.

En cliquant sur 'Commencer une action en masse' vous recevez toutes les actions possible. Pour le fonctionnement détaillé de ces actions, vous pouvez consulter le <u>chapitre 4.2</u> (modifier la publication).

| Actions en masse                                                                      | Commencer une action en masse -                                          |
|---------------------------------------------------------------------------------------|--------------------------------------------------------------------------|
| Appliquer une action à plusieurs produits à la fois.                                  | <ul> <li>Modifier les publications</li> <li>Exporter produits</li> </ul> |
| Actions en masse précédentes                                                          | C Rafraîchir                                                             |
| Aucune action en masse trouvée. Commencez votre première action en cliquant sur le bu | tton.                                                                    |

# 4 Les preneurs de données dans My Product Manager

Pour que votre fiche produit soit visible dans My Product Manager vous devez publier depuis votre GS1 GDSN datapool vers le marché cible (Belgique et/ou Luxembourg) ou publier vers notre GLN 5410000876546

Les fiches produits seront alors disponible pour les preneurs de données de My Product Manager. Les paramètres de publications vers ces preneurs de données est visible dans l'onglet `Mes publications'.

Chaque fiche produit avec le statut 'valide' est visible automatiquement pour un preneurs de données de My Product Manager. Si vous souhaitez qu'une fiche spécifique ne soit pas visible ou que toutes vos fiches soient invisible pour un preneur de données de My Product Manager aller directement vers la <u>opt-out procedure 'Cibles MPM'</u>

**ATTENTION chez les produits alimentaires (FMCG food)!** Selon le profil de votre client My Product Manager, la visibilité de votre fiche produit pour lui dépend également du fait qu'il s'agisse ou non d'une unité consommateur ou d'un article foodservice.

Vous avez saisi un produit alimentaire et votre preneur de données My Product Manager est Fooddesk, Colruyt, Delhaize, Bidfood ou Lambrechts ? Il est alors possible qu'ils ne voient pas votre fiche produit car il ne s'agit pas d'une unité consommateur ou d'un article foodservice.

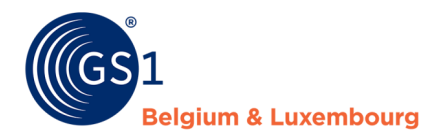

## 4.1 Opt-out procedure "Cibles MPM"

Par défaut, une fiche de produit avec le statut "Valide" sera visible pour tous les preneurs de données de My Product Manager. Vous pouvez modifier les paramètres par défaut via "Paramètres par défaut pour les publications de nouveaux produits".

S'il y a un produit qui a besoin d'un paramètre de publication spécifique dans My Product Manager, vous pouvez le gérer via "Paramètres de publication par produit".

| Paramètres par défaut pour les publications de nouveaux produits | $\odot$ |
|------------------------------------------------------------------|---------|
| Paramètres de publication par produit                            |         |

**ATTENTION !** Si vous effectuez un tel changement, il ne concerne que les nouvelles libération et publications. Pour travailler rétroactivement, vous pouvez utiliser l'action en masse. <u>cfr.4.2</u>

#### A. Paramètres par défaut

Il est important que ceci est sur **'OUI'** si vous souhaitez que tous les preneurs de données voient vos produits.

| Paramètres par défaut pour les publications de nouveaux produits                                                                                                    |  |  |  |  |
|----------------------------------------------------------------------------------------------------|--|--|--|--|
| Les paramètres ci-dessous seront appliqués à tous les nouveaux produits créés et définissent les destinataires des données (qui<br>sont connectés à My Product Manager). Vous pouvez toujours remplacer ces paramètres par produit individuel dans les<br>"Paramètres de publication par produit". |  |  |  |  |
| Les informations sur le produit sont publiques et peuvent être envoyées à tous les destinataires de données connectés à My Product<br>Manager.<br>Oui Non                                                                                                    |  |  |  |  |

Si vous le souhaitez, il est également possible d'indiquer spécifiquement que vos informations de produits ne sont envoyées qu'à un ou plusieurs preneurs de données spécifiques, au lieu de tous les preneurs de données enregistrés. Pour faire cela, sélectionnez "Non", puis indiquez quels clients peuvent recevoir vos informations de produits.

Lorsque la mention "Non" est indiquée, deux colonnes apparaissent. Les preneurs de données de la colonne de droite sont ceux qui recevront vos informations de produits.

Les informations sur le produit sont publiques et peuvent être envoyées à tous les destinataires de données connectés à My Product Manager.

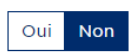

Veuillez indiquer ci-dessous les destinataires de données auxquels vous souhaitez donner accès à vos informations produit.

| Bénéficiaires disponibles                               |  |
|---------------------------------------------------------|--|
| MAKRO C&C BELGIUM N.V. (5400150000007)                  |  |
| Fastlane Development (Recipient)<br>(5430000482011)     |  |
| GS1 Belgium & Luxembourg (recipient)<br>(5410000999993) |  |
| Recipient_DIY (5410000200020)                           |  |
| HTTML (5488888010154)                                   |  |

Bénéficiaires sélectionnés

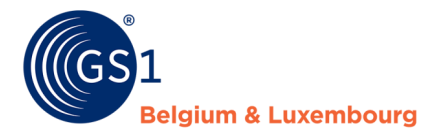

Cochez les bénéficiaires qui doivent recevoir vos produits et ajoutez-les à la colonne de droite ("Bénéficiaires sélectionnés") à l'aide des flèches.

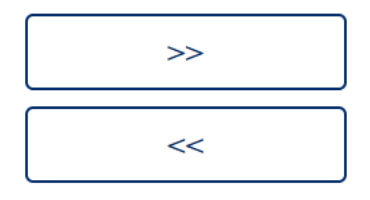

Vous pouvez également supprimer des bénéficiaires de la liste sélectionnés de la même manière, en utilisant la flèche inverse.

#### B. Le paramètre spécifique au produit

En cliquant dans cibles MPM sur le statut de publication vous savez modifier vous-mêmes les paramètres facilement en mettant ceux-ci sur public en sélectionnant 'Oui' ou cibles spécifiques en sélectionnant 'Non'.

| Déscription                      | GTIN              | Emballage     | Marque               | Cibles MPM           |
|----------------------------------|-------------------|---------------|----------------------|----------------------|
| <ul> <li>Holeyddol</li> </ul>    | storations look   | Unité de base | romagniambaut        | Cliquez pour publier |
| B ROUCOLONG NOL.                 | 00000000.000      | Unité de base | ROUTING              | Public               |
| O DIMENSION LONG                 | INVESTIGATION AND | Unité de base | Fromepore indexed    | Public               |
| <ul> <li>Unider tells</li> </ul> | 401204003138      | Unité de base | Francisco (Historia) | Public               |

## 4.2 Publier en masse

Vous avez beaucoup d'articles à publier? Ceci peut aussi être effectuer par une action en masse. A partir du moment où vous sélectionnez un article vous savez sélectionner modification groupée.

|                                      |                |              | Q Beschrijvi        | ng, GTIN of merk     |
|--------------------------------------|----------------|--------------|---------------------|----------------------|
| 4 items selected                     |                |              |                     | 🖊 Bulkactie Annuleer |
| Beschrijving                         | GTIN           | Verpakking   | Merk                | MPM targets          |
| Welley d'Or                          | 03272320013665 | Basiseenheid | Fromagerie Hilleret | Publiek              |
| Roucoulors Note 12                   | 03272320013450 | Basiseenheid | ROUCOULONS          | Publiek              |
| Roucoulom 125g                       | 03272320013406 | Basiseenheid | Fromagerie Hilleret | Publiek              |
| <ul> <li>Urbitolan truffe</li> </ul> | 05272520012118 | Basiseenheid | Fromagerie Milleret | Publiek              |

Vous voyez en premier votre sélection. Vous avez oublier des articles? Vous savez encore les rechercher dans l'interface 'Ajouter des produits depuis la recherche' (1) ou en les ajoutant manuellement (2).

| Moo                                                | difier les publications                                                                                                    | Choisissez les p | produits<br>1 + Ajouter des produits depuis la recherche + Ajouter des GT |            | GTIN  |
|----------------------------------------------------|----------------------------------------------------------------------------------------------------|------------------|---------------------------------------------------------------------------|------------|-------|
| (1)                                                | Sélectionnez les produits que                                                                                               | GTIN             | Déscription                                                               |            |       |
| vous souhaitez modifier.<br>1 produit sélectionné. | 10703100344                                                                                                    | 1889-172         |                                                                           | ô          |       |
| 2                                                  | Déterminez les changements<br>Entrez les données que vous<br>souhaitez ajouter / modifier<br>sur les produits sélectionnés. | 1 record         | A                                                                         | unnuler Su | ivant |

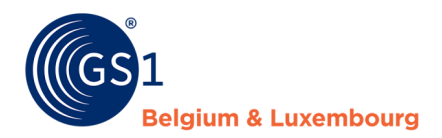

Comme étape finale vous devez sélectionner si vous voulez en faire une publication vers marché cible (oui) ou si vous préférez publier vers un GLN spécifique (non). Si vous cliquez sur suivant la publication en masse va être effectuer

| Modifier les publications |                                                                                                    |  |
|---------------------------|----------------------------------------------------------------------------------------------------|--|
| 1                         | Sélection de produits<br>Sélectionnez les produits que<br>vous souhaitez modifier.<br>1 produit sélectionné.                |  |
| 2                         | Déterminez les changements<br>Entrez les données que vous<br>souhaitez ajouter / modifier<br>sur les produits sélectionnés. |  |

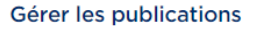

Les informations sur le produit sont publiques et peuvent être envoyées à tous les destinataires de données connectés à My Product Manager.

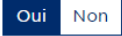

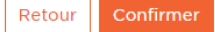